Im Rahmen dieser kurzen Schritt-für-Schritt-Anleitung wird beschrieben, wie Sie sich beim Schulmanager Online für die Realschule Friedberg registrieren und anmelden können.

## Wichtiger Hinweis:

Der beschriebene Vorgang ist nur einmal erforderlich! Sollten Sie mehr als ein Kind an unserer Schule haben, müssen Sie sich nicht noch einmal registrieren, sondern nur eine Ergänzung in Ihrem Benutzerkonto vornehmen, wie weiter unten beschrieben wird.

Das benötigen Sie für die Anmeldung:

- den Brief mit dem Zugangscode der Schule (pro Kind ein Zugangscode!)
- ein mit dem Internet verbundenes Gerät mit Browser
- 1. Rufen Sie nun die Webadresse login.schulmanager-online.de in Ihrem Browser auf.
- 2. Geben Sie im markierten Feld **Zugangscode** den Code ein, der im Elternbrief angegeben ist, und klicken Sie auf .

| Schulmanager Online                   | × +                                                                                                    |     |                         |                 | —       |       | × |
|---------------------------------------|----------------------------------------------------------------------------------------------------|-----|-------------------------|-----------------|---------|-------|---|
| ← → ♂ ଢ                               | 🛈 🖴 https://login.schulmanager-online.de/#/login                                                                         | ⊠ t | ✿ Suchen                | lii\ (          |         |       | ≡ |
| Schulmanager                          |                                                                                                    |     |                         |                 |         |       |   |
| Her<br>Mit dem Schu<br>Schüler und Sc | rzlich willkommen im<br>Schulmanager!<br>Imanager organisieren Lehrer, Eltern,<br>chulverwaltung einfach den SchulalItag |     | E-Mail-Adresse / Benutz | Login<br>ername | Einlogg | en    |   |
| © 2019 Schulmanage                    | er Online                                                                                                    |     |                         |                 | Impr    | essum |   |

## Erstanmeldung/Registrierung bei Schulmanager Online

 Im folgenden Bildschirm sehen Sie anschließend – sofern Sie den Code korrekt eingegeben haben – den Namen Ihres Kindes sowie darunter die Möglichkeit, für ein weiteres Kind, das an der RS Friedberg zur Schule geht, einen weiteren Code einzugeben (abschließend auf Hinzufügen klicken!)

| Klicken  | Sie | abschließend au   | ıf | Weiter |  |
|----------|-----|-------------------|----|--------|--|
| NIICKEII | JIC | abschilleisenu au |    |        |  |

| Śchulmanager              |                                                                            |           |  |  |  |
|---------------------------|----------------------------------------------------------------------------|-----------|--|--|--|
| Anmeldung im Schulmanager |                                                                            |           |  |  |  |
|                           | Sie melden sich als Mustermann, Max an.<br>Weiter                          |           |  |  |  |
|                           | Haben Sie ein weiteres Kind an der Schule?<br>Geben Sie hier den Code ein: |           |  |  |  |
| © 2018 Stanggassinger IT  | Code Hinzufügen                                                            | Impressum |  |  |  |

4. In diesem Schritt sollten Sie bei 1 Ihre E-Mail-Adresse hinterlegen, auf die Sie möglichst auch auf Ihrem Smartphone Zugriff haben.

Das hat mehrere Vorteile:

- Ihre Email-Adresse ist Ihnen bekannt und kann nach der hier zu erledigenden Angabe als Benutzername für den Schulmanager Online genutzt werden. Das ist in der Regel leichter zu merken als ein neu zu generierender Benutzername.
- Sie haben dadurch die Möglichkeit, sich durch die E-Mail im Falle des Vergessens ein neues Passwort setzen zu lassen, was ohne hinterlegte E-Mail einen Supportfall für die Schule bedeutet, der für alle Beteiligten zusätzlichen Aufwand generiert.

Sollten Sie keine Email-Adresse besitzen oder keine angeben wollen, können Sie bei **2** auf den Link **Ohne E-Mail-Adresse fortfahren und zukünftig mit Benutzernamen anmelden** klicken.

| Schulmanager                                                                                                    |           |
|----------------------------------------------------------------------------------------------------|-----------|
| Anmeldung mit F-Mail-Adresse oder Benutzername                                                                                                    |           |
| Wir empfehlen Ihnen, sich mit Ihrer E-Mail-Adresse anzumelden. Dadurch müssen Sie sich keinen Benutzernamen<br>merken und können ihr Passwort jederzeit zurücksetzen. Wir geben Ihre E-Mail-Adresse nicht weiter! |           |
| alternativ: Ohne E-Mail-Adresse fortfahren und zukünftig mit Benutzernamen anmelden 2<br>Ihr Benutzername wird aus Ihrem Nachnamen und einer Zahl generiert, z. B.: weber53                                       |           |
| © 2018 Stanggassinger IT                                                                                                    | Impressum |

## **Erstanmeldung/Registrierung bei Schulmanager Online**

 Geben Sie nun in den beiden Feldern ein identisches, neues Passwort ein, das Sie selbst frei wählen können und das aus mindestens 8 Zeichen (Groß- UND Kleinschreibung!) bestehen muss.

Klicken Sie abschließend auf weiter.

| Schulmanager             |                                                                                 |                                      |
|--------------------------|---------------------------------------------------------------------------------|--------------------------------------|
|                          | Setzen Sie nun Ih                                                               | nr Passwort                          |
|                          | Ihr Passwort sollte <b>mindestens 8 Z</b><br>Groß- und Kleinschreibung enthalte | <b>eichen</b> lang sein sowie<br>en. |
|                          | Neues Passwort                                                                  | ۹                                    |
|                          | Neues Passwort (wiederholen)                                                    |                                      |
|                          |                                                                                 | ٩                                    |
|                          | Weiter                                                                          |                                      |
| © 2018 Stanggassinger IT |                                                                                 |                                      |

- 6. Abschließend werden Sie auf die Willkommens-Seite weitergeleitet. Von hier aus können Sie alle Funktionen erreichen:
  - Klassenarbeiten (Schulaufgaben- und Kurzarbeitentermine einsehen)
  - Sprechstundentermine
  - Krankmeldung
  - Beurlaubung
  - Kalender
  - Elternbriefe
  - Stundenplan (mit Vertretungsplan)

| 🔊 Schulmanager Online                                                                              | × +                                                                                       |                                               |                            |                                |                                              | <u> </u>                    |   | × |
|----------------------------------------------------------------------------------------------------|-------------------------------------------------------------------------------------------|-----------------------------------------------|----------------------------|--------------------------------|----------------------------------------------|-----------------------------|---|---|
| $\overleftarrow{\bullet}$ > C $\widehat{\bullet}$                                                  | https://login.schulmana                                                                   | ger-online.de/#/dashboard                     | ♡ ☆                        | Q Suchen                       | lur                                          | \ 🗈 💩 🖪                     | ۲ | Ξ |
| Schulmanager                                                                                       | 🕂 Module 🚽                                                                                |                                               |                            |                                | Д <u>1</u>                                   | Auslogger                   |   |   |
|                                                                                                    | 🗮 Kalender                                                                                | 🕑 Klassenarbeiten                             | 🖈 Beurlaubung              | 🖂 Elternb                      | riefe                                        |                             |   |   |
|                                                                                                    | 📢 Sprechstunden                                                                           | 🕒 Stundenplan                                 | 🕈 Krankmeldung             | 9                              |                                              |                             |   |   |
| € Klasse<br>★ Beurlaubung<br>Hier können Sie eine<br>beantragen.<br>Zum Ant<br>© 2019 Schulmanager | enarbeiten<br>Details<br>g vom Unterricht<br>Beurlaubung<br>rag auf Beurlaubung<br>Online | <b>I Sprechstund</b><br>Keine Termine gebucht | entermine<br>Termin buchen | Hier können Sie<br>einreichen. | G <b>rankmeldu</b><br>eine Krankm<br>Zur Kra | ing<br>eldung<br>ankmeldung |   |   |